## INICIO DE LA PREINSCRIPCION EN LOS PROGRAMAS DE DOCTORADO DEL RD 99/2011

Se accede a través de la siguiente dirección de internet, en castellano: https://gestion-servicios.ehu.es/pls/entrada/sasw0720.htm\_acceso?p\_cod\_idioma=CAS&p\_cod\_proceso=accw0990

O en euskera:

https://gestion-servicios.ehu.es/pls/entrada/sasw0720.htm\_acceso?p\_cod\_idioma=EUS&p\_cod\_proceso=accw0990

Una seleccionada una de las dos dirección web anteriores, nos aparece la pantalla de abajo. Seleccionamos la opción "Programas de doctorado verificados mediante el RD 99/2011" y hacemos clic en el botón "Siguiente" para continuar con la preinscripción.

| Edición Ver Favoritos Herramientas Avuda                                                                                                    | 🗴 📆 Convertir 🔻 👼 Seleccio                                                                 |
|----------------------------------------------------------------------------------------------------|--------------------------------------------------------------------------------------------|
|                                                                                                    |                                                                                            |
| Sair                                                                                                    |                                                                                            |
| Solicitud de admisión                                                                                                    | Centros UPV/EHU                                                                            |
| Acceso a:                                                                                                    |                                                                                            |
| Programas de Doctorado verificados mediante el RD 99/2011                                                                                                    |                                                                                            |
| Títulos Propios de Pregrado     Títulos Propios de Pregrado                                                                                                    |                                                                                            |
| <ul> <li>Títulos Propios de Postgrado</li> </ul>                                                                                                    |                                                                                            |
| Masteres Oficiales                                                                                                    |                                                                                            |
|                                                                                                    |                                                                                            |
| Información General Siguiente                                                                                                    |                                                                                            |
|                                                                                                    |                                                                                            |
| Avisos legales:                                                                                                    |                                                                                            |
| De conformidad con la establecida en el artículo 5 de la Lev Ornánica 15/1999, de 13 de diciembre, de Protección de Datos de Carácter Personal, les informamo                                   | s que los datos de este formulario pasarán a formar parte de un registro informático de la |
|                                                                                                    |                                                                                            |
| El solicitante de admisión, en cualquiera de los estudios que se imparten en la UDV/EHLL se responsabiliza de que los datos que informa en la solicitud son ciertos. L                          | a falsedad o inevactitud en los mismos determinará la adonción de medidas y evidencias de  |
| a sonciante de admisión, en cuaquiera de los estudios des emparten en a 0×976 no, se responsabilidades legalmente procedentes, sin perjuició de la eventual anulación de la presente solicitud. | a raisedad o mexacticud en los mismos determinara la adopción de medidas y exigencias de   |
|                                                                                                    |                                                                                            |
|                                                                                                    |                                                                                            |
|                                                                                                    |                                                                                            |
|                                                                                                    |                                                                                            |
|                                                                                                    |                                                                                            |
|                                                                                                    |                                                                                            |
|                                                                                                    |                                                                                            |
|                                                                                                    |                                                                                            |
|                                                                                                    |                                                                                            |
|                                                                                                    |                                                                                            |

Se elige el tipo de documento (DNI, pasaporte,...), se escribe el número con su correspondiente letra, se rellena la fecha de nacimiento en su formato y se pincha el botón "Siguiente" para continuar con la preinscripción.

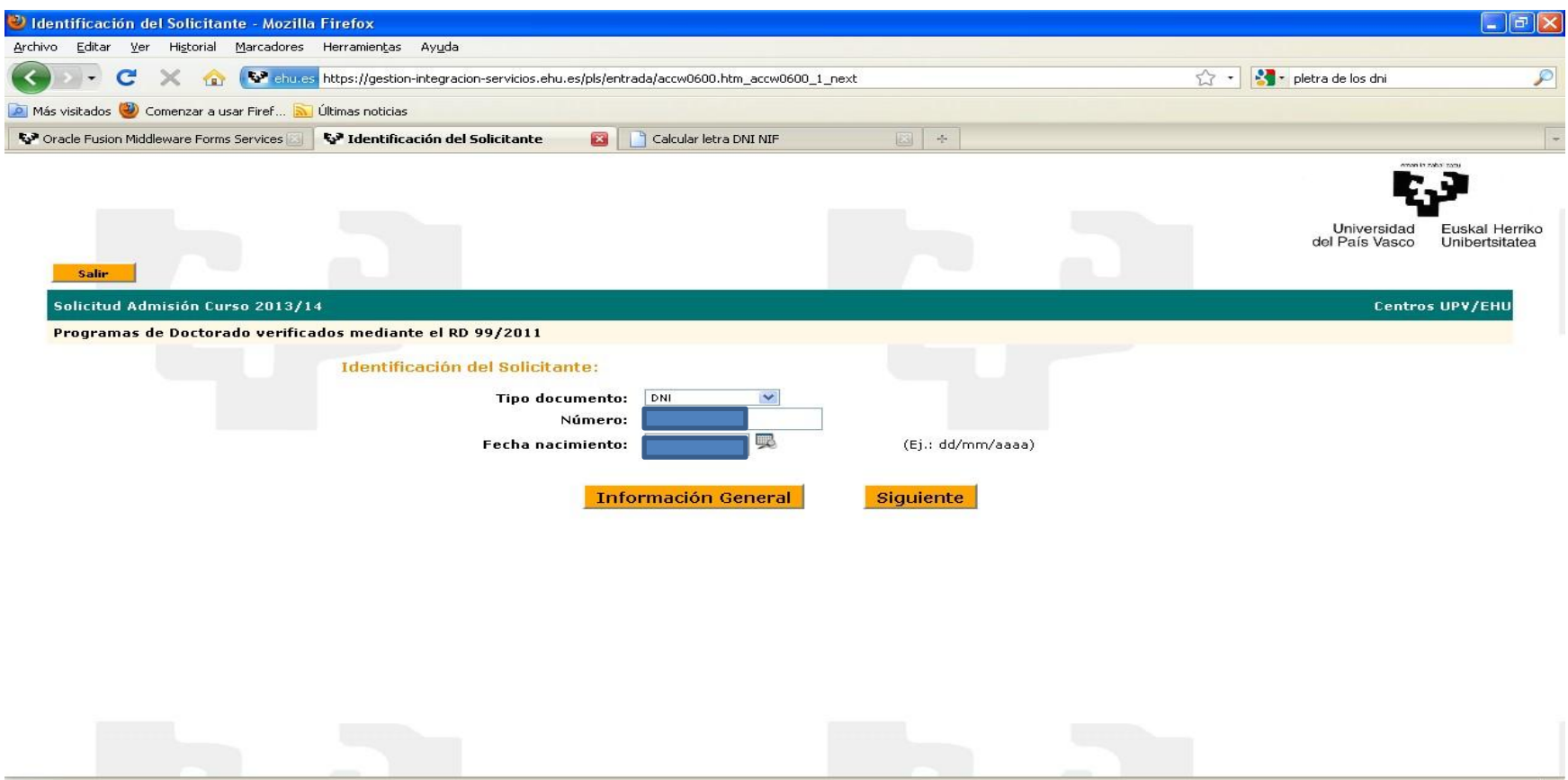

Terminado

En la siguiente pantalla, en caso de que ya haya pertenecido a la UPV/EHU, aparecen los datos del alumno. En caso contario la persona que realiza la preinscripción tendrá que grabarlos. Una vez se completen estos datos se pincha el botón "Siguiente" para continuar con la preinscripción.

| <del>(</del> | ← → Mttps://gestion-servicios.ehu.es/pls/entrada/accw0600.htm |         |           |        |             |                                                                                                    |          |                 |                 |               |                 |               |                    |  |  |
|--------------|---------------------------------------------------------------|---------|-----------|--------|-------------|----------------------------------------------------------------------------------------------------|----------|-----------------|-----------------|---------------|-----------------|---------------|--------------------|--|--|
| Archiv       | o Edicio                                                      | ón Ve   | Favoritos | Herram | nientas Ayı | da                                                                                                    |          |                 |                 |               |                 |               |                    |  |  |
|              | Salir                                                         |         |           |        |             |                                                                                                    |          |                 |                 |               |                 |               |                    |  |  |
|              |                                                               |         |           |        |             |                                                                                                    | Si desea | a modificar lo  | s datos persona | les debe pone | erse en contact | o con nuestra | as oficinas.       |  |  |
|              | Datos                                                         | s Perso | nales     |        |             | Tipo documento:<br>Nº Documento:<br>Fecha nacimiento:<br>Nombre:<br>1er Apellido:<br>2do Apellido:<br>Tfno. contacto:<br>2º teléfono:<br>E-mail: |          | a modificar 10: | información (   | General       | Sig             | uiente        | <b>35 ΟΠΟΙΝΑΣ.</b> |  |  |
|              |                                                               |         |           |        |             |                                                                                                    |          |                 |                 |               |                 |               |                    |  |  |

En esta pantalla se elige la vía de acceso al Programa de Doctorado. Los documentos que el futuro alumnado tendrá que incorporar más adelante en esta preinscripción tendrán relación con esta vía de acceso.

| https://gestion-servicios.ehu.es/pls/entrada/accw0600 | Lhtm 🔎 – 🔒 🗟 🖒 🗙 🐶 Estudios Realizados - Vías A ×                             |
|-------------------------------------------------------|-------------------------------------------------------------------------------|
| vo Edición Ver Favoritos Herramientas Ayuda           |                                                                               |
| Salir                                                 |                                                                               |
|                                                       |                                                                               |
| Solicitud Admision Curso 2015/16                      |                                                                               |
| Programas de Doctorado verificados mediante el R      | D 99/2011                                                                     |
| DNI:                                                  | Solicitante:                                                                  |
| Acces                                                 | so por:                                                                       |
|                                                       | Crade + Master                                                                |
|                                                       | Grado + Master UPV/EHU pendientes de finalizar                                |
|                                                       | Estudios univ. oficiales (300 créditos al menos 60 de master)                 |
|                                                       | Estud univ oficial (300 cr. 60 de másterUPV/EHU sin finalizar)                |
|                                                       | Grado de 300 ECTS (cursará complementos de formación)                         |
|                                                       | Grado de 300 ECTS UPV/EHU pendientes de finalizar (cursara c.f.)              |
|                                                       | Titulado especialista en ciencias de la salud (2 años)                        |
|                                                       | Titulado extranjero                                                           |
|                                                       | litulo de doctor<br>Estud, doctorado ant, con Suficiencia Investigadora e DEA |
|                                                       | Licenciatura. Ingeniería o Arguitectura                                       |
|                                                       | ,                                                                             |
|                                                       | Información General Siguiente                                                 |

Si la persona que realiza la preinscripción hubiese cursado sus estudios en la UPV/EHU, aquí aparecería un listado con sus estudios realizados. En este caso, la persona que realiza esta preinscripción cursó la titulación de acceso al Doctorado en otra Universidad, por lo que tiene que incluir sus estudios y el nombre de la universidad en la que los cursó.

| a de Acceso - Titulados - Windows Internet Explorer                                                                                                    |                                 | - 7 🛛     |
|----------------------------------------------------------------------------------------------------|---------------------------------|-----------|
| 💭 💌 😵 https://gestion-integradion-servicios.ehu.es/pis/entrada/accv0600.htm_accv0600_4_next                                                                                                    | 💌 🔒 🐓 🗙 Googe                   | P -       |
| ro Edición Yar Eavoritos Herramiantas Ayuda                                                                                                    |                                 |           |
| 🔅 🐶 Via de Acceso - Tituíados                                                                                                    | 🚹 🔹 🔝 👘 🖶 🔹 📴 Pógina 🔹 🎯 Hayran | nientas 🔹 |
| Salir                                                                                                    |                                 | ^         |
| Solicitud Admisión Curso 2013/14                                                                                                    | Centros UPV/EHU                 |           |
| Programas de Doctorado verificados mediante el RD 99/2011                                                                                                    |                                 |           |
| Nº documento: Solicitante:                                                                                                    |                                 |           |
| Opción de acceso: Titulado especialista en ciencias de la salud (2 años)                                                                                                    |                                 |           |
| - Introducción otro Estudio                                                                                                    |                                 | - 1       |
| Universidad:                                                                                                    |                                 |           |
| Centro MEC:                                                                                                    |                                 |           |
| Titulación:                                                                                                    |                                 |           |
| Fecha expedición:         Image: Second second second |                                 |           |
| Añadir Estudio                                                                                                    |                                 |           |
| Información General Volver Eliminar Estudios                                                                                                    | Siguiente                       | _         |

Se rellenan los datos y para que queden grabados se hace clic en el botón "Añadir Estudio".

| 🖉 Vía de Acceso - Titulados - Windows Internet Explorer 📃 🖻 🔀                                     |                                        |  |  |  |  |  |  |  |
|---------------------------------------------------------------------------------------------------|----------------------------------------|--|--|--|--|--|--|--|
| C C V Mttps://gestion-integracion-servicios.ehu.es/pls/entrada/accw0600.htm_accw0600_4_next       | 💌 🔒 🗲 🗙 universidad es de medicina 🖉 💌 |  |  |  |  |  |  |  |
| Archivo Edición Ver Eavoritos Herramientas Ayuda                                                  |                                        |  |  |  |  |  |  |  |
| 😭 🏟 🔡 🗸 💱 Via de Acceso - Titulados 🗙 😵 Doctorado - Estudios de Post 🙁 universidad es de medicina |                                        |  |  |  |  |  |  |  |
| Calia                                                                                             |                                        |  |  |  |  |  |  |  |
| Solicitud Admisión Curso 2013/14                                                                  | Centros UPV/EHU                        |  |  |  |  |  |  |  |
| Programas de Doctorado verificados mediante el RD 99/2011                                         |                                        |  |  |  |  |  |  |  |
| Nº documento: Solicitante:                                                                        |                                        |  |  |  |  |  |  |  |
| Opción de acceso: Titulado especialista en ciencias de la salud (2 años)                          |                                        |  |  |  |  |  |  |  |
| Introducción otro Estudio                                                                         |                                        |  |  |  |  |  |  |  |
| Universidad: Universidad de Navarra                                                               |                                        |  |  |  |  |  |  |  |
| Centro MEC: Facultad de medicina - Navarra                                                        |                                        |  |  |  |  |  |  |  |
| Titulación: Licenciado en Medicina y Cirugía 💙                                                    |                                        |  |  |  |  |  |  |  |
| Fecha expedición:         18/07/2010         (Ej.: dd/mm/yyyy)         Nota:         8,2          |                                        |  |  |  |  |  |  |  |
| Añadir Estudio                                                                                    |                                        |  |  |  |  |  |  |  |
| Información General Volver Eliminar Estudios                                                      | Siguiente                              |  |  |  |  |  |  |  |
|                                                                                                   |                                        |  |  |  |  |  |  |  |
|                                                                                                   |                                        |  |  |  |  |  |  |  |

Una vez introducidos los datos referentes a la titulación que da acceso al Programa de Doctorado, la información de la misma se mostraría en el apartado "Estudios introducidos". Si el alumnado desea incluir más estudios podría incorporarlos volviendo a clicar en "Añadir estudios". Para continuar se pincha en el botón "Siguiente".

| 🖉 Via de Acceso - Titulados - Windows Internet Explorer                                               |                                    |
|----------------------------------------------------------------------------------------------------|------------------------------------|
| 🚱 💽 👻 https://gestion-integracion-servidos.ehu.es/pis/entrada/accw3000.htm_datos_acad_doc             | 💌 🔒 🚑 🖌 universidad es de medicina |
| Archivo Edición Yer Eavoritos Herramientas Ayyda                                                      |                                    |
| 🖕 🖨 🖓 😪 🐨 😵 Mia de Acceso - Titulados 🛛 🗙 🚱 Doctorado - Estudios de Post 🚷 universidad es de medicina | 🟠 🔻 🔝 🝸 🖶 Página 👻 🎯 Herramientas  |
|                                                                                                    | Control 10V/CUU                    |
| Solicitud Admision Curso 2013/14                                                                      | Centros UPV/EHU                    |
| Programas de Doctorado verificados mediante el RD 99/2011                                             |                                    |
| Nº documento: Solicitante:                                                                            |                                    |
| Opción de acceso: Titulado especialista en ciencias de la salud (2 años)                              |                                    |
| Introducción otro Estudio                                                                             |                                    |
| Universidad:                                                                                          |                                    |
| Centro MEC:                                                                                           |                                    |
| Titulación: 🖂                                                                                         |                                    |
| Fecha expedición: Ej.: dd/mm/yyyy)                                                                    | Nota:                              |
| Añadir Estudio                                                                                        |                                    |
| Información General Volver                                                                            | Eliminar Estudios Siguiente        |
| Estudios introducidos:                                                                                |                                    |
| Eliminar estudio                                                                                      |                                    |
| Universidad: Universidad de Navarra                                                                   |                                    |
| Centro MEC: Facultad de medicina                                                                      |                                    |
| Titulación: 30010000000 - Licenciado en Medicina y Cirugía                                            |                                    |
| Fecha expedición: 18/07/2010                                                                          | Nota: 8,2                          |

En la siguiente pantalla hay que seleccionar el programa de doctorado que se quiere cursar y la dedicación, Completa o Parcial. SOLO se podrá seleccionar un programa de doctorado. Para continuar pinchamos en el botón siguiente

| 🖉 Preinscripción - Windows Internet Explorer |                                                                                                  |                                      |                                         |  |  |  |  |  |  |
|----------------------------------------------|--------------------------------------------------------------------------------------------------|--------------------------------------|-----------------------------------------|--|--|--|--|--|--|
| G V https://gestion-in                       | 🖉 🗸 😵 https://gestion-integracion-servicios.ehu.es/pls/entrada/accw3000.htm_datos_preinscripcion |                                      |                                         |  |  |  |  |  |  |
| <u>Archivo Edición V</u> er Eavoritos        | rchivo <u>E</u> dición <u>V</u> er <u>F</u> avoritos <u>H</u> erramientas Ay <u>u</u> da         |                                      |                                         |  |  |  |  |  |  |
| 😭 🏟 😫 🗟 🖓 Preinscripción                     | 🗙 🐶 Doctorado - Estudios d                                                                       | de Post 😢 universidad es de medicina | 🏠 🔹 🔝 🕘 👘 🖓 Página 👻 🎯 Herramientas 🗸 🎽 |  |  |  |  |  |  |
| Salir                                        |                                                                                                  |                                      | ^                                       |  |  |  |  |  |  |
| Solicitud Adm                                | nisión Curso 2013/14                                                                             | 1                                    | Centros IIBV/EHI                        |  |  |  |  |  |  |
| Brogramas de Doctora                         | do verificados mediante el PD 99/                                                                | 2011                                 |                                         |  |  |  |  |  |  |
| Nº documento:                                | do vermeados mediante er ko 557                                                                  | Solicitante                          |                                         |  |  |  |  |  |  |
| R detailed if a                              | 2012/14                                                                                          |                                      |                                         |  |  |  |  |  |  |
| Preinscripcion CL                            | Irso 2013/14:                                                                                    |                                      |                                         |  |  |  |  |  |  |
| Programa:                                    | Medicina y Cirugía                                                                               |                                      |                                         |  |  |  |  |  |  |
| Deulcación.                                  | 🔘 Completa 💿 Parcial                                                                             |                                      |                                         |  |  |  |  |  |  |
|                                              | Informac                                                                                         | ción General Volver Siguien          | te 🔤                                    |  |  |  |  |  |  |
|                                              |                                                                                                  |                                      |                                         |  |  |  |  |  |  |
|                                              |                                                                                                  |                                      |                                         |  |  |  |  |  |  |
|                                              |                                                                                                  |                                      |                                         |  |  |  |  |  |  |
|                                              |                                                                                                  |                                      |                                         |  |  |  |  |  |  |
|                                              |                                                                                                  |                                      |                                         |  |  |  |  |  |  |
|                                              |                                                                                                  |                                      |                                         |  |  |  |  |  |  |
|                                              |                                                                                                  |                                      |                                         |  |  |  |  |  |  |
|                                              |                                                                                                  |                                      |                                         |  |  |  |  |  |  |
|                                              |                                                                                                  |                                      |                                         |  |  |  |  |  |  |
|                                              |                                                                                                  |                                      |                                         |  |  |  |  |  |  |
|                                              |                                                                                                  |                                      |                                         |  |  |  |  |  |  |
|                                              |                                                                                                  |                                      |                                         |  |  |  |  |  |  |
| <                                            |                                                                                                  |                                      | ×                                       |  |  |  |  |  |  |
| Listo                                        |                                                                                                  |                                      | 🗸 Sitios de confianza 🔍 100% 👻          |  |  |  |  |  |  |

En esta pantalla hay que incorporar los documentos (fotocopia del DNI, fotocopia del Título que da acceso al Doctorado, fotocopia de la Certificación Académica, Curriculum Vitae, Otros méritos...) que soportan la vía de acceso que se ha seleccionado anteriormente y la o las titulaciones que dan acceso al Doctorado. Para ello se va eligiendo del desplegable "Tipo de documento" las diferentes opciones y se van subiendo pinchando en el botón "Examinar" los documentos correspondientes. Para que cada documento incorporado quede grabado, una vez subido hay que pinchar en "Añadir Documento".

| 🖉 Gestión de documentación - Windows Internet Explorer                                                     |                                                         |                                         |  |  |  |  |  |  |
|----------------------------------------------------------------------------------------------------|---------------------------------------------------------|-----------------------------------------|--|--|--|--|--|--|
| 🚱 🕞 👻 https://gestion-integracion-servicios.ehu.es/pls/entrada/accw30                                      | 00.htm_datos_preinscripcion_next                        | 💌 🔒 🛃 🛛 universidad es de medicina      |  |  |  |  |  |  |
| Archivo Edición Ver Eavoritos Herramientas Ayuda                                                           |                                                         |                                         |  |  |  |  |  |  |
| 😪 🕸 🔡 🗸 🚱 Gestión de documentación 🗙 🐶 Doctorado - Estudios de                                             | Post 😢 universidad es de medicina                       | 🏠 🔹 🔝 👘 🖶 🖓 Página 👻 🎲 Herramientas 🚽 浴 |  |  |  |  |  |  |
| Salir                                                                                                    |                                                         | ~                                       |  |  |  |  |  |  |
| Solicitud Admisión Curso 2013/14                                                                           |                                                         | Centros UPV/EHU                         |  |  |  |  |  |  |
| Programas de Doctorado verificados mediante el RD 99/2                                                     | 2011                                                    |                                         |  |  |  |  |  |  |
| Nº documento:                                                                                              | Solicitante:                                            |                                         |  |  |  |  |  |  |
| Documentación:                                                                                             |                                                         |                                         |  |  |  |  |  |  |
| Añadir documento                                                                                           |                                                         |                                         |  |  |  |  |  |  |
| Tipo de documento: Curriculum Vitae                                                                        |                                                         | ×                                       |  |  |  |  |  |  |
| Nombre del documento: D:\Documents and                                                                     | Settings\rozvaguj\Mis documentos\DOCTORADO\NUEVO DOCTOR | ADO\Curriculum vitae.doc                |  |  |  |  |  |  |
|                                                                                                    | Limpiar campos Añadir documento                         |                                         |  |  |  |  |  |  |
|                                                                                                    |                                                         |                                         |  |  |  |  |  |  |
| Aún no has añadido ningún tipo de documentación<br>Información General Volver Eliminar documento Siguiente |                                                         |                                         |  |  |  |  |  |  |
|                                                                                                    |                                                         |                                         |  |  |  |  |  |  |

## Cada documento incorporado quedaría de esta forma:

| 🤌 Gestión de documentación - Windows Internet Explorer                                                                                                 |                           |   |  |  |  |  |  |  |  |
|----------------------------------------------------------------------------------------------------|---------------------------|---|--|--|--|--|--|--|--|
| 🔊 🗸 😵 https://gestion-integracion-servicios.ehu.es/pls/entrada/accw3000.htm_documentacion_next 🛛 🔒 🆅 🗙 universidad es de medicina                      |                           |   |  |  |  |  |  |  |  |
| archivo Edición Ver Eavoritos Herramientas Ayuda                                                                                                    |                           |   |  |  |  |  |  |  |  |
|                                                                                                    |                           |   |  |  |  |  |  |  |  |
| Salir                                                                                                    |                           |   |  |  |  |  |  |  |  |
| Solicitud Admisión Curso 2013/14                                                                                                    |                           |   |  |  |  |  |  |  |  |
| Programas de Doctorado verificados mediante el RD 99/2011                                                                                              |                           | • |  |  |  |  |  |  |  |
| Nº documento: Solicitante:                                                                                                    |                           |   |  |  |  |  |  |  |  |
| Documentación                                                                                                    |                           |   |  |  |  |  |  |  |  |
|                                                                                                    |                           |   |  |  |  |  |  |  |  |
| Tipo de documento:<br>Fotocopia de la Certificación Académica Personal con indicación de las calificaciones y convocatorias de todas las asignaturas o | de la carrera 👽           |   |  |  |  |  |  |  |  |
| Nombre del documento:<br>D:\Documents and Settings\rozvaguj\Mis documentos\DOCTORADO\NUEVO DOCTORADO\Certificado d                                     | de notas de la carrera.do |   |  |  |  |  |  |  |  |
| Limpiar campos Añadir documento                                                                                                    |                           |   |  |  |  |  |  |  |  |
|                                                                                                    |                           |   |  |  |  |  |  |  |  |
|                                                                                                    |                           |   |  |  |  |  |  |  |  |
| Documentos añadidos:                                                                                                    |                           |   |  |  |  |  |  |  |  |
| Tipo de documento Nombre del documento                                                                                                    | ito Descargar             |   |  |  |  |  |  |  |  |
| Curriculum Vitae                                                                                                    | Ver                       |   |  |  |  |  |  |  |  |
| Información General Volver Eliminar documento                                                                                                    | Siguiente                 |   |  |  |  |  |  |  |  |
|                                                                                                    |                           |   |  |  |  |  |  |  |  |
|                                                                                                    |                           |   |  |  |  |  |  |  |  |
|                                                                                                    |                           |   |  |  |  |  |  |  |  |
|                                                                                                    |                           |   |  |  |  |  |  |  |  |

Una vez incorporada toda la documentación soporte, hacemos clic en el botón "Siguiente".

| 🥖 Gestión de documentación - Windows Internet Explorer |                                |                                                                                            |                                                       |                          |                             |  |  |  |
|--------------------------------------------------------|--------------------------------|--------------------------------------------------------------------------------------------|-------------------------------------------------------|--------------------------|-----------------------------|--|--|--|
| G                                                      | 💽 🗸 🐶 htt                      | ps://gestion-integracion-servicios.ehu.es/pls/entrada/accw3000.htm_documentacion_next      |                                                       | universidad es           | : de medicina 🛛 🔎 💌         |  |  |  |
| <u>A</u> rchi                                          | ivo <u>E</u> dición <u>V</u> i | er Eavoritos Herramientas Ayuda                                                            |                                                       |                          |                             |  |  |  |
| ☆                                                      | * 8 - 5                        | Gestión de documentación 🛛 🗴 🐶 Doctorado - Estudios de Post 🚷 universidad es de medicin    | a                                                     | 🟠 • 🗟 🕤 🖶 • 📴 P          | Página 🔻 💮 Herramientas 🔹 🎇 |  |  |  |
|                                                        | Salir                          |                                                                                            |                                                       |                          | ^                           |  |  |  |
|                                                        | Solicit                        | ud Admisión Curso 2013/14                                                                  |                                                       | Centros L                | JPV/EHU                     |  |  |  |
|                                                        | Programas                      | de Doctorado verificados mediante el RD 99/2011                                            |                                                       |                          |                             |  |  |  |
|                                                        | Nº document                    | 0:                                                                                         | Solicitante:                                          |                          |                             |  |  |  |
|                                                        | Docume                         | ntación:                                                                                   |                                                       |                          |                             |  |  |  |
|                                                        | — Añadir                       | documento                                                                                  |                                                       |                          |                             |  |  |  |
|                                                        |                                | Tipo de documento:                                                                         |                                                       | ~                        |                             |  |  |  |
|                                                        |                                | Nombre del documento:                                                                      |                                                       | Exami                    | inar                        |  |  |  |
|                                                        |                                | Limpiar campos                                                                             | Añadir documento                                      |                          | ≣.                          |  |  |  |
|                                                        |                                |                                                                                            |                                                       |                          |                             |  |  |  |
|                                                        |                                |                                                                                            |                                                       |                          |                             |  |  |  |
|                                                        | Document                       | os añadidos:                                                                               |                                                       |                          |                             |  |  |  |
|                                                        | Sel.                           | Tipo de documento                                                                          | Nombre del document                                   | 0                        | Descargar                   |  |  |  |
|                                                        |                                | Curriculum Vitae<br>Fotocopia de la Certificación Académica Personal con indicación de las | Curriculum vitae.doc                                  |                          | Ver                         |  |  |  |
|                                                        |                                | calificaciones y convocatorias de todas las asignaturas de la carrera                      | Certificado de notas de la carrera.doc                |                          | Ver                         |  |  |  |
|                                                        |                                | Fotocopia del DNI o, para alumnado, extranjero pasaporte o tarjeta de residencia           | Fotocopia del DNI.doc                                 |                          | Ver                         |  |  |  |
|                                                        |                                | Otros méritos (Carta de recomendación, etc.)                                               | Certificado de haber aprobado el MIR.doc              |                          | Ver                         |  |  |  |
|                                                        |                                | Otros méritos (Carta de recomendación, etc.)                                               | Certificado de haber cursado 2 años de especialidad e | en áreas de la salud.doc | Ver                         |  |  |  |
|                                                        |                                | Información General Volver                                                                 | Eliminar documento                                    | Siguiente                |                             |  |  |  |
|                                                        |                                |                                                                                            |                                                       |                          |                             |  |  |  |
|                                                        |                                |                                                                                            |                                                       |                          |                             |  |  |  |
|                                                        |                                |                                                                                            |                                                       |                          | ~                           |  |  |  |
| Listo                                                  |                                |                                                                                            |                                                       | 🗸 Sitios de confiar      | nza 🔍 100% 🔹 🏢              |  |  |  |

Cumplimentada la pantalla anterior, el sistema nos muestra un resumen de los datos personales y académicos de la persona preinscrita. Si los datos son incorrectos hacemos clic en la opción "Volver" para corregirlos, y, si son correctos, en el botón "Confirmar" para finalizar la preinscripción y obtener el justificante que figura en la siguiente diapositiva

| 🖉 Resumen Solicitud de Acceso - Windows Internet Explorer |                                                                                                    |                       |                                                      |                       |                                 |                                                |  |  |  |
|-----------------------------------------------------------|----------------------------------------------------------------------------------------------------|-----------------------|------------------------------------------------------|-----------------------|---------------------------------|------------------------------------------------|--|--|--|
| <b>()</b>                                                 | 🚱 🕞 🔹 https://gestion-integracion-servicios.ehu.es/pls/entrada/accw3000.htm_documentacion_next 🔹 🔒 🐓 🗙 universidad es de medicina 🔎 |                       |                                                      |                       |                                 |                                                |  |  |  |
| Archivo Edición                                           | Archivo Edición Ver Eavoritos Herramientas Ayuda                                                                                    |                       |                                                      |                       |                                 |                                                |  |  |  |
| 🚖 🏟 🔡                                                     | 🗸 🐶 Resumen Solicitu                                                                                                    | d de Acc 🗙 🐶 Doct     | torado - Estudios de Post 🚷 universidad es de medici | na                    | 🟠 •                             | 🔊 🔹 🖶 🔹 🔂 Página 👻 🎯 He <u>r</u> ramientas 🗸 ≫ |  |  |  |
| Salir                                                     |                                                                                                    |                       |                                                      |                       |                                 | <u>^</u>                                       |  |  |  |
| Solicitud Admisión Curso 2013/14 Centros UPV/E            |                                                                                                    |                       |                                                      |                       |                                 | Centros UPV/EHU                                |  |  |  |
| Program                                                   | mas de Doctorado                                                                                                    | verificados media     | ante el RD 99/2011                                   |                       |                                 |                                                |  |  |  |
| Datos                                                     | s Personales:                                                                                                    |                       |                                                      |                       |                                 |                                                |  |  |  |
|                                                           | Apellid                                                                                                    | s:                    |                                                      | Nombre:               |                                 |                                                |  |  |  |
|                                                           | Tipo Documen                                                                                                    | to: DNI               |                                                      | Nº documento:         |                                 |                                                |  |  |  |
|                                                           | Se                                                                                                    | :o: Hombre            |                                                      | Fecha de nacimiento:  |                                 |                                                |  |  |  |
|                                                           | País nacimien                                                                                                    | to: España            |                                                      | Nacionalidad:         |                                 |                                                |  |  |  |
|                                                           | Tfno. contac                                                                                                    | to:                   |                                                      | Teléfono:             |                                 |                                                |  |  |  |
|                                                           | E-ma                                                                                                    | il:                   |                                                      | Domicilio residencia: |                                 |                                                |  |  |  |
| Lo                                                        | ocalidad residenc                                                                                                    | ia: Bilbao            |                                                      | Provincia residencia: | Bizkaia                         |                                                |  |  |  |
|                                                           | País residenc                                                                                                    | ia: España            |                                                      | Código Postal:        | 48011                           |                                                |  |  |  |
| Datos                                                     | s Académicos                                                                                                    |                       |                                                      |                       |                                 |                                                |  |  |  |
|                                                           | Acceso:                                                                                                    | Titulado especialista | a en ciencias de la salud (2 años)                   | Titulación: Li        | icenciado en Medicina y Cirugía |                                                |  |  |  |
|                                                           | Año expedición:                                                                                                    | 2010                  | Nota: 8,2                                            | Universidad: U        | Iniversidad de Navarra          |                                                |  |  |  |
| Estudio                                                   | s Provisionales:                                                                                                    | Si                    |                                                      |                       |                                 |                                                |  |  |  |
|                                                           |                                                                                                    |                       |                                                      |                       |                                 |                                                |  |  |  |
| Datos                                                     | s Titulaciones                                                                                                    | :                     |                                                      |                       |                                 |                                                |  |  |  |
| Orden                                                     | Noticine of Circuit                                                                                                    | -                     | Titul                                                | ación                 |                                 | Dedicación                                     |  |  |  |
| 1                                                         | Medicina y Cirugi                                                                                                    | 3                     |                                                      |                       |                                 | Parcial                                        |  |  |  |
| Docui                                                     | mentación Ap                                                                                                    | ortada:               |                                                      |                       |                                 |                                                |  |  |  |
|                                                           |                                                                                                    |                       | Tipo de documento                                    |                       | Nombre Documento                | Descargar                                      |  |  |  |
| Listo                                                     |                                                                                                    |                       |                                                      |                       |                                 | 🗸 Sitios de confianza 🔍 🔍 100% 🔹 🏢             |  |  |  |

Este es el justificante que de la preinscripción resultante del proceso de preinscripción.

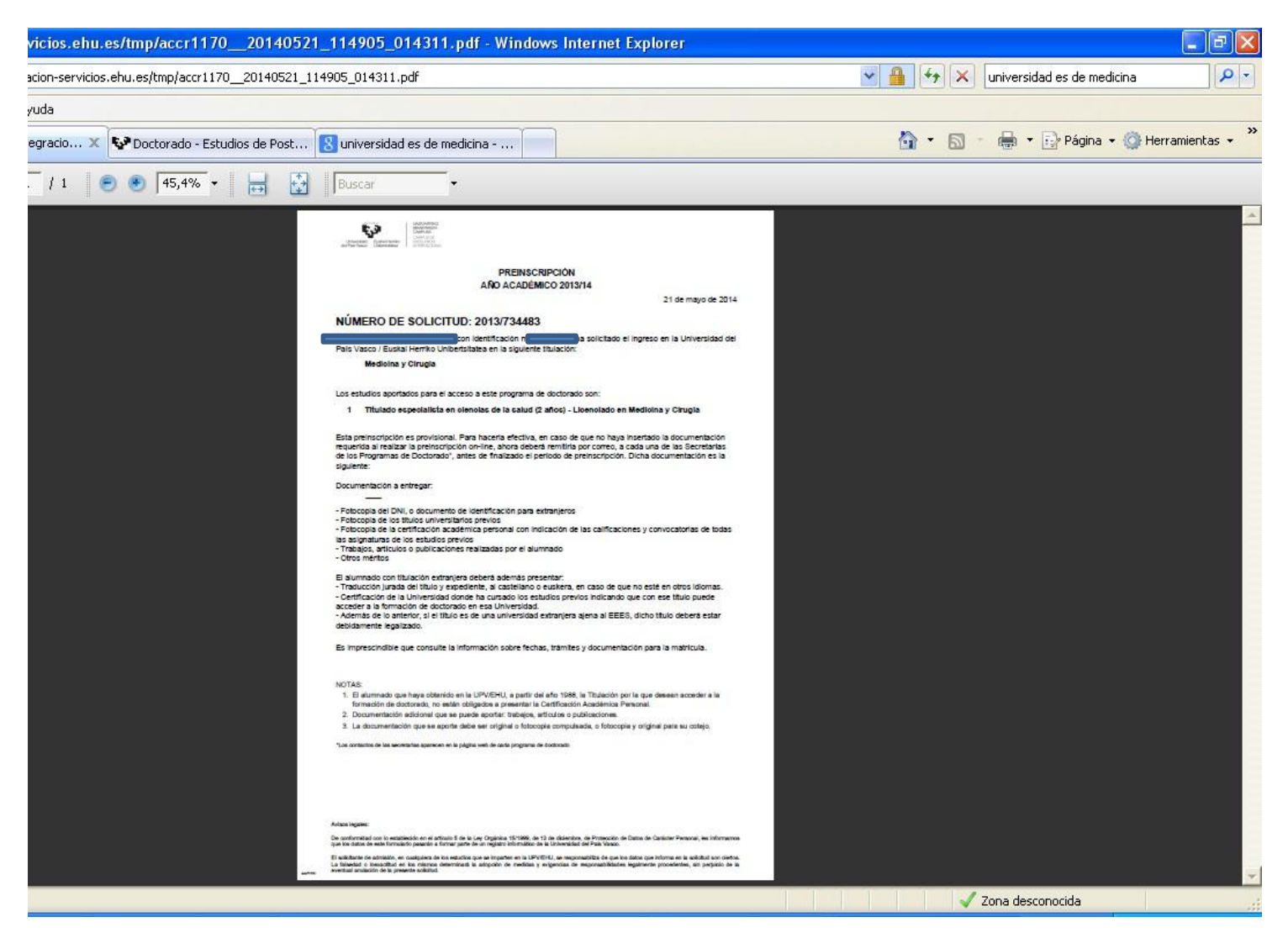

• Con la impresión del Resguardo de su Preinscripción finaliza este proceso de preinscripción. El siguiente paso corresponde a la Comisión Académica del Programa de Doctorado, que es la responsable de aceptar o denegar su solicitud. En cuanto esta Comisión adopte una decisión a este respecto, recibirá un correo electrónico notificándole la decisión adoptada.

Para consultar el estado de su preinscripción puede consultar la siguiente dirección:

## En castellano

https://gestion-

servicios.ehu.es/pls/entrada/accw0990.htm?p\_sesion=939c91ac9c53a1969f9797a79391a49887a4a97e9b9f797b96878486826e8a75908f69 99748193837694

## En euskera

https://gestion-

servicios.ehu.es/pls/entrada/accw0990.htm?p\_sesion=939c91ae9752a894a09697a59391a49887a4a97e9b9f797c988c8486826e8a75908f69 99748193837694